Custom reports can be scheduled to export to a folder in CSV format using Report to CSV in the Export Menu.

- 1. Click Administrative Options.
- Click *Export Menu.* Click Report *to CSV.*

| Export Menu                    |  |
|--------------------------------|--|
| RSR Export                     |  |
| Provider Data Export           |  |
| Report to <u>C</u> SV          |  |
| Back to Administrative Options |  |
|                                |  |

4. Click Schedule New Export.

| CSV Report Data Export  |                           |                       |                              |  |  |
|-------------------------|---------------------------|-----------------------|------------------------------|--|--|
| Automation Setup        | Search Search All Columns |                       |                              |  |  |
|                         | ↑ Export Configuration    | Next Scheduled Export | Periodicity                  |  |  |
| F1: Schedule New Export | Service Report            | 07/05/2017            | Every 1 Week(s) on Wednesday |  |  |
| F2: Edit Schedule       |                           |                       |                              |  |  |
| Del: Delete Schedule    |                           |                       |                              |  |  |
| Esc: Close              |                           |                       |                              |  |  |
|                         |                           |                       |                              |  |  |
|                         |                           |                       |                              |  |  |
|                         |                           |                       |                              |  |  |
|                         |                           |                       |                              |  |  |
|                         |                           |                       |                              |  |  |

| PDE - Export Schedule Setup                               |                                                                                                    |
|-----------------------------------------------------------|----------------------------------------------------------------------------------------------------|
| -View/Edit                                                | Select the custom report                                                                                       |
| Data Scope                                                | Report:                                                                                                    |
| Provider:                                                 | Service                                                                                                    |
| ADAP<br>Default<br>Tester                                 | File Name Prefix: Enter the file name.                                                                         |
|                                                           | Output Path:                                                                                                   |
| Enter a location to save the file.                        | Show New Clients Only Show Clients With Service Only Include 365 days worth of data in the export.             |
| Export Schedule: edit<br>Every 1 Week(s) on Wednesday the | hecked, only client's with<br>enrollment date during<br>date span are included.                                |
| Export frequency and next date to export                  | Ave Cancel Number of days back from the Next Export date. This report would run from 07/05/2016 to 07/05/2017. |

## 5. Click *Edit* to adjust the frequency of the report's *Export Schedule*.

|                |                                                                                     | -      |       | ×  |
|----------------|-------------------------------------------------------------------------------------|--------|-------|----|
| Save Click Sav | /e when selections are complete.                                                    |        |       |    |
| Cancel/Close   | Next Scheduled Event:                                                               |        |       |    |
| s<br>F         | tarting: 6/28/2017 10:25:00 AM   Repeat: Set the date and time for export schedule. | the re | eport |    |
| , c            | Daily Every SIM TIN TIN TIN S                                                       |        |       |    |
| Options for    | veekly Every 1 ▼ Week(s) On: Wednesday ▼                                            |        |       |    |
| exports        | Monthly Every Month(s) On:                                                          |        |       |    |
| c              | Yearly Every Year(s) In: On:                                                        |        | ,     | -  |
|                | Every 1 Week(s) on Wednesday                                                        |        |       | // |

6. Once all selections are made, click *Save*.

At the scheduled time, the results of that custom report will be exported to the *Output Path* generating a CSV file named using the the prefix set in the *Export Schedule Setup* window.

| This PC > OS (C:) > President of the president of the president of the | ogram Files (x86) 🔹 CA                                                                | REWare → RV                | V CAREWar       | e Client Tier       | r 933 🔸 Exp  | orted CSV | Reports |
|----------------------------------------------------------------------------------------------------|---------------------------------------------------------------------------------------|----------------------------|-----------------|---------------------|--------------|-----------|---------|
| Name                                                                                                    | D                                                                                     | ate modified               | Туре            | 2                   | Size         |           |         |
| Service Report20176281                                                                                                    | 0352.csv 6/                                                                           | /28/2017 10:35             | AM Mici         | osoft Office        | e E          | 62 KB     |         |
| 🖳 Service Report20176291                                                                                                    | 03529.csv 6/                                                                          | /29/2017 10:35             | AM Mici         | osoft Office        | e E          | 62 KB     |         |
| Microsoft Excel - Service                                                                                                    | e Report201762810352.cs                                                               | ïV                         |                 |                     |              |           |         |
| 📳 <u>F</u> ile <u>E</u> dit <u>V</u> iew <u>I</u> r                                                                                                    | isert F <u>o</u> rmat <u>T</u> ools                                                   | <u>D</u> ata <u>S</u> urro | ound SCM        | <u>W</u> indow      | <u>H</u> elp |           |         |
| i 🗋 💕 🔊 - 🔍 - I 😣                                                                                                    | $\Sigma \rightarrow \stackrel{A}{Z} \downarrow \stackrel{Z}{A} \downarrow \mid 100\%$ |                            | Arial           |                     | - 10         | - B       | ΙŪ      |
| 10 10 10 10 10 10                                                                                                    | 3 Y 🛛 🖉 🗗 🖻 🛛                                                                         | ₩ Reply with               | <u>C</u> hanges | E <u>n</u> d Review | w 🖕          |           |         |
| A1 🔻                                                                                                    | <i>f</i> ∡ LastName                                                                   |                            |                 |                     |              |           |         |
| A B                                                                                                    | C D                                                                                   | E                          | F               | G                   | Н            |           | J       |
| 1 LastName FirstName                                                                                                    | URN                                                                                   |                            |                 |                     |              |           |         |
| 2 Beginningt Dowd                                                                                                    | DWBG0101902U                                                                          |                            |                 |                     |              |           |         |
| 3 Beginningt Clav                                                                                                    | CABG1018891U                                                                          |                            |                 |                     |              |           |         |